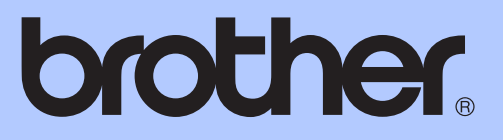

# UDVIDET BRUGSANVISNING

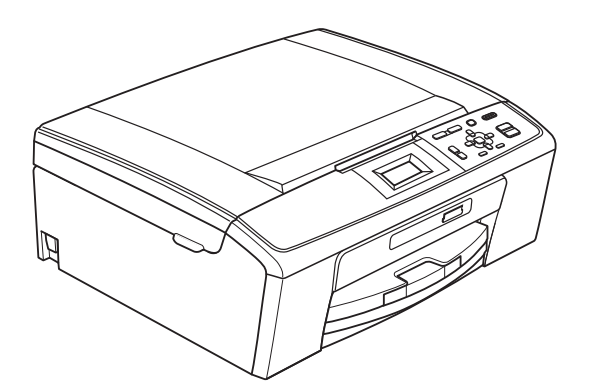

DCP-J125 DCP-J315W

Version 0

DAN

# Brugsanvisninger og hvor kan jeg finde det?

| Hvilken manual?                           | Hvad står der i den?                                                                                                    | Hvor er den?                           |
|-------------------------------------------|----------------------------------------------------------------------------------------------------|----------------------------------------|
| Sikkerhed og juridiske information        | Læs sikkerhedsinstruktionerne, før du konfigurerer din maskine.                                                                                                    | Trykt / I kassen                       |
| Hurtig<br>installationsvejledning         | Læs først denne brugsanvisning. Følg<br>instruktionerne for at konfigurere din maskine<br>og installere driverne og softwaren til<br>operativsystemet og forbindelsestypen, du<br>bruger.                                                                                                    | Trykt / I kassen                       |
| Grundlæggende<br>brugsanvisning           | Gør dig bekendt med grundlæggende<br>kopiering, scanning og PhotoCapture Center™-<br>funktioner samt udskiftning af forbrugsstoffer.<br>Se tips til fejlfinding.                                                                                                    | Trykt / I kassen                       |
| Udvidet brugsanvisning                    | Læs mere om avancerede funktioner:<br>Kopiering, udskrivning af rapporter og<br>rutinemæssig vedligeholdelse.                                                                                                    | PDF-fil /<br>dokumentations-<br>cd-rom |
| Softwarebrugsanvisning                    | Følg disse anvisninger for at udskrive, scanne,<br>netværksscanne samt bruge PhotoCapture<br>Center™ og Brothers ControlCenter-<br>hjælpeprogram.                                                                                                    | PDF-fil /<br>dokumentations-<br>cd-rom |
| Netværksbrugsanvisning<br>(Kun DCP-J315W) | Denne brugsanvisning indeholder yderligere<br>avanceret information ang. konfigurationen af<br>den trådløse netværksforbindelse. Desuden<br>findes der information ang.<br>netværkshjælpeprogrammer,<br>netværksudskrivning, tips til fejlfinding og<br>understøttede netværksspecifikationer. | PDF-fil /<br>dokumentations-<br>cd-rom |

# Indholdsfortegnelse

| Hukommelseslagring    1      Dvaletilstand    1      Display    1      AEndring af display-sprog    1      Displaykontrast    1      Indstilling af dæmpningstimeren for baggrundsbelysning    2      2    Udskrivning af rapporter    3      Rapporter    2    3      Stop kopiering    4      Kopiindstillinger.    4      Stop kopiering.    4      Kopiindstillinger.    4      Forstærrelse eller formindskelse af det kopierede billede    5      Tage N 1-kopier eller en plakat (Sidelayout)    6      Justering af tæthed    7      Indstilling af dine ændringer som en ny standard    7      Gendannelse af alle indstillingerne til fabriksindstilling.    8      4    Udskrivning af fotos fra et hukommelseskort    9      PhotoCapture Center <sup>TM</sup> -funktioner    9      Vidskriv lalle dros    11      Udskriv lalle fotos    11      DPOF-udskrivning af fotos    12      Udskriv lalle fotos    12      PhotoCapture Center <sup>TM</sup> udskriftsindstillinger    12      Udskriv lalle fotos    12                                                                                                    | 1 | Generel opsætning                                                                                                    | 1                                                                                                    |
|----------------------------------------------------------------------------------------------------|---|----------------------------------------------------------------------------------------------------|----------------------------------------------------------------------------------------------------|
| Dvaletilistand    1      Display    1      Ændring af display-sprog    1      Displaykontrast    1      Indstilling af dæmpningstimeren for baggrundsbelysning    2      2    Udskrivning af rapporter    3      Rapporter    2      Sådan udskrives en rapport.    2      3    Kopiering    4      Kopiindstillinger.    4      Stop kopiering.    4      Ændring af kopieringshastighed og-kvalitet.    4      Forstærrelse eller formindskelse af det kopierede billede    5      Tage N i 1-kopier eller en plakat (Sidelayout)    6      Justering af tæthed    7      Indstilling af dine ændringer som en ny standard.    7      Gendannelse af alle indstillingerne til fabriksindstilling    8      Vdskrivning af fotos fra et hukommelseskort    9      PhotoCapture Center™ -funktioner.    5      Udskriv indeks (miniaturebilleder)    10      Udskrivi alle fotos    11      DPOF-udskrivning    12      PhotoCapture Center™ duskriftsindstillinger    12      Udskrivi alle fotos    11      DPOF-udskrivning                                                                                                    |   | Hukommelseslagring                                                                                                    | 1                                                                                                    |
| Display.    1      Ændring af display-sprog.    1      Displaykontrast.    1      Indstilling af dæmpningstimeren for baggrundsbelysning    2      2    Udskrivning af rapporter    3      Rapporter    2      Sådan udskrives en rapport    2      3    Kopiering    4      Kopiindstillinger    4      Ændring af kopieringshastighed og-kvalitet.    4      Ændring af kopieringshastighed og-kvalitet.    4      Forstørrelse eller formindskelse af det kopierede billede    5      Tage N i 1-kopier eller en plakat (Sidelayout)    6      Justering af tæthed.    7      Indstilling af dine ændringer som en ny standard.    7      Gendannelse af alle indstillingerne til fabriksindstilling.    8      4    Udskrivurpå fotos fra et hukommelseskort    9      PhotoCapture Center™-funktioner    5      Mappestruktur på hukommelseskort    5      Udskriv indeks (miniaturebilleder)    10      Udskrivi indeks (miniaturebilleder)    10      Udskrivi indeks (miniaturebilleder)    11      DPOF-udskrivning    12      PhotoCapture Center™ dskriftsindsti                                                                         |   | Dvaletilstand                                                                                                    | 1                                                                                                    |
| Ændring af display-sprog.    1      Displaykontrast.    1      Indstilling af dæmpningstimeren for baggrundsbelysning    2      2    Udskrivning af rapporter    3      Rapporter.    2      Sådan udskrives en rapport.    2      3    Kopiering    4      Kopiering    4      Ændring af kopieringshastighed og-kvalitet.    4      Ændring af kopieringshastighed og-kvalitet.    4      Ændring af tæhed    7      Indstilling af dine ændringer som en ny standard.    7      Indstilling af fotos fra et hukommelseskort    9      PhotoCapture Center™-funktioner.    2      Mappestruktur på hukommelseskort    2      Udskrivning af fotos fra et hukommelseskort    2      Udskriv indeks (miniaturebilleder)    10      Udskriv ille fotos    11      DPOF-udskrivning    12      PhotoCapture Center™ udskriftsindstillinger    12      Udskriv ille fotos    11      DPOF-udskrivning    12      PhotoCapture Center™ udskriftsindstillinger    13      Justering af lysstyrke, kontrast og farve    14      Beskæring                                                                                                    |   | Display                                                                                                    | 1                                                                                                    |
| Displaykontrast    1      Indstilling af dæmpningstimeren for baggrundsbelysning    2      2    Udskrivning af rapporter    3      Rapporter    2      Sådan udskrives en rapport    3      3    Kopiering    4      Kopiindstillinger    4      Achdring af kopieringshastighed og-kvalitet    4      Achdring af kopieringshastighed og-kvalitet    4      Forstørrelse eller formindskelse af det kopierede billede    5      Tage N i 1-kopier eller en plakat (Sidelayout)    6      Justering af tæthed    7      Indstilling af dine ændringer som en ny standard    7      Gendannelse af alle indstillingerne til fabriksindstilling.    8      4    Udskrivning af fotos fra et hukommelseskort    9      PhotoCapture Center™-funktioner    5      Udskriv lideder    10      Udskrivning af fotos    11      DPOF-udskrivning    12      PhotoCapture Center™-funktioner    12      Udskrivning af fotos    11      DPOF-udskrivning    12      PhotoCapture Center™-funktioner    12      Udskrivning af fotos    11                                                                                                    |   | Ændring af display-sprog                                                                                                    | 1                                                                                                    |
| Indstilling af dæmpningstimeren for baggrundsbelysning    2      2    Udskrivning af rapporter    3      Rapporter    5      Sådan udskrives en rapport.    3      3    Kopiering    4      Kopiindstillinger.    4      Stop kopiering.    4      Ændring af kopieringshastighed og-kvalitet.    4      Forstørrelse eller formindskelse af det kopierede billede    5      Tage N i 1-kopier eller en plakat (Sidelayout)    6      Justering af tæthed    7      Indstilling af dine ændringer som en ny standard.    7      Gendannelse af alle indstillingerne til fabriksindstilling.    8      4    Udskrivning af fotos fra et hukommelseskort    9      PhotoCapture Center™-funktioner    2      Mappestruktur på hukommelseskort    9      Vdskriv Indeks (miniaturebilleder)    10      Udskriv late fotos    11      DPOF-udskrivning af fotos    12      PhotoCapture Center ™ udskriftsindstillinger.    12      PhotoCapture Center ™ udskriftsindstillinger.    12      PhotoCapture Center ™ udskriftsindstillinger.    12      PhotoCapture Center ™ udskriftsindstillinger.    12 <td></td> <td>Displaykontrast</td> <td>1</td> |   | Displaykontrast                                                                                                    | 1                                                                                                    |
| 2    Udskrivning af rapporter    3      Rapporter    3      Sådan udskrives en rapport    3      3    Kopiering    4      Kopiindstillinger    4      Ændring af kopieringshastighed og-kvalitet    4      Ændring af kopieringshastighed og-kvalitet    4      Ændring af kopieringshastighed og-kvalitet    4      Forstørrelse eller formindskelse af det kopierede billede    5      Tage N i 1-kopier eller en plakat (Sidelayout)    6      Justering af tæthed    7      Indstilling af dine ændringer som en ny standard    7      Gendannelse af alle indstillingerne til fabriksindstilling    8      4    Udskrivning af fotos fra et hukommelseskort    9      PhotoCapture Center™-funktioner    2      Mappestruktur på hukommelseskort    9      Udskriv Indeks (miniaturebilleder)    10      Udskriv lilleder    10      Udskriving af fotos    11      DPOF-udskrivning    12      PhotoCapture Center™ udskriftsindstillinger    12      Udskrivi Indeks (miniaturebilleder)    10      Udskrivi kille fotos    11      DPOF-udskrivning                                                                                         |   | Indstilling af dæmpningstimeren for baggrundsbelysning                                                                                                    | 2                                                                                                    |
| Rapporter.    Sådan udskrives en rapport.    S      3    Kopiering    4      Kopindstillinger.    4      Stop kopiering.    4      Ændring af kopieringshastighed og-kvalitet.    4      Forstørrelse eller formindskelse af det kopierede billede    5      Tage N i 1-kopier eller en plakat (Sidelayout)    6      Justering af tæthed.    7      Indstilling af dine ændringer som en ny standard.    7      Gendannelse af alle indstillingerne til fabriksindstilling.    8      4    Udskrivning af fotos fra et hukommelseskort    9      PhotoCapture Center ™-funktioner.    5      Mappestruktur på hukommelseskort    5      Udskriv indeks (miniaturebilleder)    10      Udskriv indeks (miniaturebilleder)    11      DPOF-udskrivning    12      PhotoCapture Center™ udskriftsindstillinger    12      Udskriv indeks (miniaturebilleder)    11      DPOF-udskrivning    12      PhotoCapture Center™ udskriftsindstillinger    12      Udskriving af fotos    11      DPOF-udskrivning    12      PhotoCapture Center™ udskriftsindstillinger    13                                                                               | 2 | Udskrivning af rapporter                                                                                                    | 3                                                                                                    |
| Sådan udskrives en rapport                                                                                                    |   | Rapporter                                                                                                    | 3                                                                                                    |
| 3    Kopiering    4      Kopiindstillinger.    4      Stop kopiering.    4      Ændring af kopieringshastighed og-kvalitet.    4      Forstørrelse eller formindskelse af det kopierede billede    5      Tage N i 1-kopier eller en plakat (Sidelayout)    6      Justering af tæthed    7      Indstilling af dine ændringer som en ny standard.    7      Gendannelse af alle indstillingerne til fabriksindstilling.    8      4    Udskrivning af fotos fra et hukommelseskort    9      PhotoCapture Center™-funktioner    5      Mappestruktur på hukommelseskort    9      Udskriv billeder    10      Udskriv ning af fotos    11      DPOF-udskrivning    12      PhotoCapture Center™ udskriftsindstillinger    12      Udskrivi alle fotos    11      DPOF-udskrivning    12      Viskriftskvalitet    13      Papirindstillinger    13      Justering af lysstyrke, kontrast og farve    14      Beskæring    14      Print til kant    15      Datoudskrivining.    15      Indstilling af dine ændringer som en ny standard <td></td> <td>Sådan udskrives en rapport</td> <td>3</td>                                                 |   | Sådan udskrives en rapport                                                                                                    | 3                                                                                                    |
| Kopiindstillinger    4      Stop kopiering    4      Ændring af kopieringshastighed og-kvalitet    4      Forstørrelse eller formindskelse af det kopierede billede    5      Tage N i 1-kopier eller en plakat (Sidelayout)    6      Justering af tæthed    7      Indstilling af dine ændringer som en ny standard    7      Gendannelse af alle indstillingerne til fabriksindstilling    8      4    Udskrivning af fotos fra et hukommelseskort    9      PhotoCapture Center ™-funktioner    2      Mappestruktur på hukommelseskort    9      Udskriv lilleder    10      Udskriv af fotos    11      Udskriv af fotos    11      DPOF-udskrivning    12      PhotoCapture Center ™ udskriftsindstillinger    12      Udskriv alle fotos    11      DPOF-udskrivning    12      PhotoCapture Center ™ udskriftsindstillinger    12      Udskriving af fysstyrke, kontrast og farve    14      Papirindstillinger    14      Print til kant    15      Datoudskrivning    15      Indstilling af dine ændringer som en ny standard    15      Genda                                                                                          | 3 | Kopiering                                                                                                    | 4                                                                                                    |
| Stop kopiering.    4      Ændring af kopieringshastighed og-kvalitet.    4      Ændring af kopieringshastighed og-kvalitet.    4      Forstørrelse eller formindskelse af det kopierede billede    5      Tage N i 1-kopier eller en plakat (Sidelayout)    6      Justering af tæthed.    7      Indstilling af dine ændringer som en ny standard.    7      Gendannelse af alle indstillingerne til fabriksindstilling.    8      4    Udskrivning af fotos fra et hukommelseskort    9      PhotoCapture Center™-funktioner.    9      Mappestruktur på hukommelseskort    9      Udskriv lileder.    10      Udskriv løf fotos    11      DPOF-udskrivning    12      PhotoCapture Center™ duskriftsindstillinger.    12      Udskriv alle fotos    11      DPOF-udskrivning    12      PhotoCapture Center™ udskriftsindstillinger.    13      Justering af lysstyrke, kontrast og farve    14      Beskæring    14      Print til kant    15      Datoudskrivning.    15      Indstilling af dine ændringer som en ny standard.    15      Gendannelse af alle indstillingernet til fabriksin                                                 |   | Kopiindstillinger                                                                                                    | 4                                                                                                    |
| Ændring af kopieringshastighed og-kvalitet    4      Forstørrelse eller formindskelse af det kopierede billede    5      Tage N i 1-kopier eller en plakat (Sidelayout)    6      Justering af tæthed    7      Indstilling af dine ændringer som en ny standard    7      Gendannelse af alle indstillingerne til fabriksindstilling    8      4    Udskrivning af fotos fra et hukommelseskort    9      PhotoCapture Center™-funktioner    9      Mappestruktur på hukommelseskort    9      Udskriv hildeder    10      Udskriv ning af fotos    10      Udskriv lale fotos    11      DPOF-udskrivning    12      PhotoCapture Center™ udskriftsindstillinger    12      PhotoCapture Center™ udskriftsindstillinger    12      PlotoCapture Center™ udskriftsindstillinger    12      PlotoCapture Center™ udskriftsindstillinger    12      PhotoCapture Center™ udskriftsindstillinger    12      PhotoCapture Center™ udskriftsindstillinger    12      PhotoCapture Center™ udskriftsindstillinger    12      PhotoCapture Center™ udskriftsindstillinger    12      PhotoCapture Center™ adskriftsindstillinger    12      PhotoC        |   | Stop kopiering                                                                                                    | 4                                                                                                    |
| Forstørrelse eller formindskelse af det kopierede billede    5      Tage N i 1-kopier eller en plakat (Sidelayout)    6      Justering af tæthed    7      Indstilling af dine ændringer som en ny standard    7      Gendannelse af alle indstillingerne til fabriksindstilling    8      4    Udskrivning af fotos fra et hukommelseskort    9      PhotoCapture Center ™-funktioner    9      Mappestruktur på hukommelseskort    9      Udskriv billeder    10      Udskriv lideks (miniaturebilleder)    10      Udskriv alle fotos    11      DPOF-udskrivning    12      PhotoCapture Center™ udskriftsindstillinger    12      Udskriv alle fotos    11      DPOF-udskrivning    12      PhotoCapture Center™ udskriftsindstillinger    13      Papirindstillinger    13      Justering af lysstyrke, kontrast og farve    14      Beskæring    14      Print til kant    15      Datoudskrivning    15      Indstilling af dine ændringer som en ny standard    15      Gendannelse af alle indstillingerne til fabriksindstilling    15      Gendannelses ekort    16                                                                     |   | Ændring af kopieringshastighed og-kvalitet                                                                                                    | 4                                                                                                    |
| Tage N i 1-kopier eller en plakat (Sidelayout)    6      Justering af tæthed    7      Indstilling af dine ændringer som en ny standard    7      Gendannelse af alle indstillingerne til fabriksindstilling    8      4    Udskrivning af fotos fra et hukommelseskort    9      PhotoCapture Center™-funktioner    9      Mappestruktur på hukommelseskort    9      Udskriv billeder    10      Udskriv ladeks (miniaturebilleder)    10      Udskriv af fotos    11      DPOF-udskrivning    12      PhotoCapture Center™ udskriftsindstillinger    13      Udskriv alle fotos    11      DPOF-udskrivning    12      PhotoCapture Center™ udskriftsindstillinger    13      Datoudskrivalle fotos    11      DPOF-udskrivning    12      Udskriftskvalitet    13      Papirindstillinger    13      Justering af lysstyrke, kontrast og farve    14      Print til kant    15      Datoudskrivning    15      Indstilling af dine ændringer som en ny standard    15      Gendannelse af alle indstillingerne til fabriksindstilling    15      Genda                                                                                          |   | Forstørrelse eller formindskelse af det kopierede billede                                                                                                    | 5                                                                                                    |
| Justering af tæthed.    7      Indstilling af dine ændringer som en ny standard.    7      Gendannelse af alle indstillingerne til fabriksindstilling.    8      4    Udskrivning af fotos fra et hukommelseskort    9      PhotoCapture Center™-funktioner.    9      Mappestruktur på hukommelseskort    9      Udskriv billeder    10      Udskriv lindeks (miniaturebilleder)    10      Udskriv af fotos    10      Udskriv alle fotos    11      DPOF-udskrivning    12      PhotoCapture Center™ udskriftsindstillinger    12      Udskriv alle fotos    11      DPOF-udskrivning    12      PhotoCapture Center™ udskriftsindstillinger    12      Udskriftskvalitet    13      Justering af lysstyrke, kontrast og farve    14      Beskæring    14      Print til kant    15      Datoudskrivning    15      Indstilling af dine ændringer som en ny standard    15      Gendannelse af alle indstillingerne til fabriksindstilling    15      Scanning til et hukommelseskort    16      Sådan nulstilles til fabriksstandard    16                                                                                                    |   | Tage N i 1-kopier eller en plakat (Sidelayout)                                                                                                    | 6                                                                                                    |
| Indstilling af dine ændringer som en ny standard                                                                                                    |   |                                                                                                    | _                                                                                                    |
| Gendannelse af alle indstillingerne til fabriksindstilling    E      4    Udskrivning af fotos fra et hukommelseskort    9      PhotoCapture Center ™-funktioner    9      Mappestruktur på hukommelseskort    9      Udskriv billeder    10      Udskriv indeks (miniaturebilleder)    10      Udskriv indeks (miniaturebilleder)    10      Udskriv alle fotos    11      DPOF-udskrivning    12      PhotoCapture Center ™ udskriftsindstillinger    12      PhotoCapture Center ™ udskriftsindstillinger    13      Justering af lysstyrke, kontrast og farve    14      Beskæring    14      Print til kant    15      Indstilling af dine ændringer som en ny standard    15      Scanning til et hukommelseskort    16      Sådan nulstilles en ny standard    16      Sådan nulstilles til fabriksstandard    16                                                                                                    |   | Justering af tæthed                                                                                                    | 7                                                                                                    |
| 4    Udskrivning af fotos fra et hukommelseskort    9      PhotoCapture Center ™-funktioner    9      Mappestruktur på hukommelseskort    9      Udskriv billeder    10      Udskriv lideks (miniaturebilleder)    10      Udskriv alle fotos    11      DPOF-udskrivning    12      PhotoCapture Center ™ udskriftsindstillinger    12      PhotoCapture Center ™ udskriftsindstillinger    13      Justering af lysstyrke, kontrast og farve    14      Beskæring    14      Print til kant    15      Datoudskrivning    15      Indstilling af dine ændringer som en ny standard    15      Scanning til et hukommelseskort    16      Sådan indstilles en ny standard    16      Sådan nulstilles til fabriksstandard    16                                                                                                    |   | Justering af tæthed<br>Indstilling af dine ændringer som en ny standard                                                                                                    | 7<br>7                                                                                                    |
| PhotoCapture Center™-funktioner    9      Mappestruktur på hukommelseskort    9      Udskriv billeder    10      Udskriv Indeks (miniaturebilleder)    10      Udskriv alle fotos    10      Udskriv alle fotos    11      DPOF-udskrivning    12      PhotoCapture Center™ udskriftsindstillinger    12      Udskriftskvalitet    13      Papirindstillinger    13      Justering af lysstyrke, kontrast og farve    14      Beskæring    14      Print til kant    15      Datoudskrivning    15      Scanning til et hukommelseskort    16      Sådan indstilles en ny standard    16      Sådan nulstilles til fabriksstandard    16                                                                                                    |   | Justering af tæthed<br>Indstilling af dine ændringer som en ny standard<br>Gendannelse af alle indstillingerne til fabriksindstilling                                                                                                    | 7<br>7<br>8                                                                                                   |
| Mappestruktur på hukommelseskort    9      Udskriv billeder    10      Udskriv Indeks (miniaturebilleder)    10      Udskrivining af fotos    10      Udskriv alle fotos    11      DPOF-udskrivning    12      PhotoCapture Center ™ udskriftsindstillinger    12      Udskriftskvalitet    13      Papirindstillinger    13      Justering af lysstyrke, kontrast og farve    14      Beskæring    14      Print til kant    15      Datoudskrivning    15      Indstilling af dine ændringer som en ny standard    15      Scanning til et hukommelseskort    16      Sådan indstilles en ny standard    16      Sådan nulstilles til fabriksstandard    16                                                                                                    | 4 | Justering af tæthed<br>Indstilling af dine ændringer som en ny standard<br>Gendannelse af alle indstillingerne til fabriksindstilling<br>Udskrivning af fotos fra et hukommelseskort                                                                                                    | 7<br>7<br>                                                                                                    |
| Udskriv billeder    10      Udskriv Indeks (miniaturebilleder)    10      Udskrivning af fotos    10      Udskriv alle fotos    10      Udskriv alle fotos    11      DPOF-udskrivning    12      PhotoCapture Center™ udskriftsindstillinger    12      Udskriftskvalitet    13      Papirindstillinger    13      Justering af lysstyrke, kontrast og farve    14      Beskæring    14      Print til kant    15      Datoudskrivning    15      Indstilling af dine ændringer som en ny standard    15      Gendannelse af alle indstillingerne til fabriksindstilling    16      Sådan indstilles en ny standard    16      Sådan nulstilles til fabriksstandard    16                                                                                                    | 4 | Justering af tæthed<br>Indstilling af dine ændringer som en ny standard<br>Gendannelse af alle indstillingerne til fabriksindstilling<br>Udskrivning af fotos fra et hukommelseskort<br>PhotoCapture Center™-funktioner                                                                                                    | 7<br>7<br>                                                                                                    |
| Udskriv Indeks (miniaturebilleder)    10      Udskrivning af fotos    10      Udskriv alle fotos    11      DPOF-udskrivning    12      PhotoCapture Center ™ udskriftsindstillinger    12      Udskriftskvalitet    13      Papirindstillinger    13      Justering af lysstyrke, kontrast og farve    14      Beskæring    14      Print til kant    15      Datoudskrivning    15      Gendannelse af alle indstillingerne til fabriksindstilling    15      Sådan indstilles en ny standard    16      Sådan nulstilles til fabriksstandard    16                                                                                                    | 4 | Justering af tæthed<br>Indstilling af dine ændringer som en ny standard<br>Gendannelse af alle indstillingerne til fabriksindstilling<br><b>Udskrivning af fotos fra et hukommelseskort</b><br>PhotoCapture Center™-funktioner<br>Mappestruktur på hukommelseskort                                                                                                    |                                                                                                    |
| Udskrivning af fotos    10      Udskriv alle fotos    11      DPOF-udskrivning    12      PhotoCapture Center™ udskriftsindstillinger    12      Udskriftskvalitet    13      Papirindstillinger    13      Justering af lysstyrke, kontrast og farve    14      Beskæring    14      Print til kant    15      Datoudskrivning    15      Indstilling af dine ændringer som en ny standard    15      Scanning til et hukommelseskort    16      Sådan indstilles en ny standard    16      Sådan nulstilles til fabriksstandard    16                                                                                                    | 4 | Justering af tæthed<br>Indstilling af dine ændringer som en ny standard<br>Gendannelse af alle indstillingerne til fabriksindstilling<br><b>Udskrivning af fotos fra et hukommelseskort</b><br>PhotoCapture Center™-funktioner<br>Mappestruktur på hukommelseskort<br>Udskriv billeder                                                                                                    |                                                                                                    |
| Udskriv alle fotos    11      DPOF-udskrivning    12      PhotoCapture Center ™ udskriftsindstillinger    12      Udskriftskvalitet    13      Papirindstillinger    13      Justering af lysstyrke, kontrast og farve    14      Beskæring    14      Print til kant    15      Datoudskrivning    15      Indstilling af dine ændringer som en ny standard    15      Scanning til et hukommelseskort    16      Sådan indstilles en ny standard    16      Sådan nulstilles til fabriksstandard    16                                                                                                    | 4 | Justering af tæthed<br>Indstilling af dine ændringer som en ny standard<br>Gendannelse af alle indstillingerne til fabriksindstilling<br><b>Udskrivning af fotos fra et hukommelseskort</b><br>PhotoCapture Center™-funktioner<br>Mappestruktur på hukommelseskort<br>Udskriv billeder<br>Udskriv Indeks (miniaturebilleder)                                                                                                    |                                                                                                    |
| DPOF-udskrivning    12      PhotoCapture Center™ udskriftsindstillinger    12      Udskriftskvalitet    13      Papirindstillinger    13      Justering af lysstyrke, kontrast og farve    14      Beskæring    14      Print til kant    15      Datoudskrivning    15      Indstilling af dine ændringer som en ny standard    15      Scanning til et hukommelseskort    16      Sådan indstilles en ny standard    16      Sådan nulstilles til fabriksstandard    16                                                                                                    | 4 | Justering af tæthed<br>Indstilling af dine ændringer som en ny standard<br>Gendannelse af alle indstillingerne til fabriksindstilling<br><b>Udskrivning af fotos fra et hukommelseskort</b><br>PhotoCapture Center™-funktioner<br>Mappestruktur på hukommelseskort<br>Udskriv billeder<br>Udskriv Indeks (miniaturebilleder)<br>Udskrivning af fotos                                                                                                    |                                                                                                    |
| PhotoCapture Center <sup>™</sup> udskriftsindstillinger    12      Udskriftskvalitet    13      Papirindstillinger    13      Justering af lysstyrke, kontrast og farve    14      Beskæring    14      Print til kant    15      Datoudskrivning    15      Indstilling af dine ændringer som en ny standard    15      Gendannelse af alle indstillingerne til fabriksindstilling    15      Sådan indstilles en ny standard    16      Sådan nulstilles til fabriksstandard    16                                                                                                    | 4 | Justering af tæthed<br>Indstilling af dine ændringer som en ny standard<br>Gendannelse af alle indstillingerne til fabriksindstilling<br>Udskrivning af fotos fra et hukommelseskort<br>PhotoCapture Center™-funktioner<br>Mappestruktur på hukommelseskort<br>Udskriv billeder<br>Udskriv Indeks (miniaturebilleder)<br>Udskrivning af fotos<br>Udskriv alle fotos                                                                                                    |                                                                                                    |
| Udskriftskvalitet    13      Papirindstillinger    13      Justering af lysstyrke, kontrast og farve    14      Beskæring    14      Print til kant    15      Datoudskrivning    15      Indstilling af dine ændringer som en ny standard    15      Gendannelse af alle indstillingerne til fabriksindstilling    15      Sådan indstilles en ny standard    16      Sådan nulstilles til fabriksstandard    16                                                                                                    | 4 | Justering af tæthed<br>Indstilling af dine ændringer som en ny standard<br>Gendannelse af alle indstillingerne til fabriksindstilling<br>Udskrivning af fotos fra et hukommelseskort<br>PhotoCapture Center ™-funktioner<br>Mappestruktur på hukommelseskort<br>Udskriv billeder<br>Udskriv Indeks (miniaturebilleder)<br>Udskrivning af fotos<br>Udskriv alle fotos<br>DPOF-udskrivning                                                                                                    |                                                                                                    |
| Papirindstillinger    13      Justering af lysstyrke, kontrast og farve    14      Beskæring    14      Print til kant    15      Datoudskrivning    15      Indstilling af dine ændringer som en ny standard    15      Gendannelse af alle indstillingerne til fabriksindstilling    15      Scanning til et hukommelseskort    16      Sådan indstilles en ny standard    16      Sådan nulstilles til fabriksstandard    16                                                                                                    | 4 | Justering af tæthed<br>Indstilling af dine ændringer som en ny standard<br>Gendannelse af alle indstillingerne til fabriksindstilling<br>Udskrivning af fotos fra et hukommelseskort<br>PhotoCapture Center™-funktioner<br>Mappestruktur på hukommelseskort<br>Udskriv billeder<br>Udskriv Indeks (miniaturebilleder)<br>Udskriv Indeks (miniaturebilleder)<br>Udskriv alle fotos<br>DPOF-udskrivning<br>PhotoCapture Center™ udskriftsindstillinger                                                                                                    |                                                                                                    |
| Justering af lysstyrke, kontrast og farve    14      Beskæring    14      Print til kant    15      Datoudskrivning    15      Indstilling af dine ændringer som en ny standard    15      Gendannelse af alle indstillingerne til fabriksindstilling    15      Scanning til et hukommelseskort    16      Sådan indstilles en ny standard    16      Sådan nulstilles til fabriksstandard    16                                                                                                    | 4 | Justering af tæthed<br>Indstilling af dine ændringer som en ny standard<br>Gendannelse af alle indstillingerne til fabriksindstilling<br>Udskrivning af fotos fra et hukommelseskort<br>PhotoCapture Center™-funktioner<br>Mappestruktur på hukommelseskort<br>Udskriv billeder<br>Udskriv lindeks (miniaturebilleder)<br>Udskriv Indeks (miniaturebilleder)<br>Udskriv alle fotos<br>DPOF-udskrivning<br>PhotoCapture Center™ udskriftsindstillinger                                                                                                    |                                                                                                    |
| Beskæring    14      Print til kant    15      Datoudskrivning    15      Indstilling af dine ændringer som en ny standard    15      Gendannelse af alle indstillingerne til fabriksindstilling    15      Scanning til et hukommelseskort    16      Sådan indstilles en ny standard    16      Sådan nulstilles til fabriksstandard    16                                                                                                    | 4 | Justering af tæthed<br>Indstilling af dine ændringer som en ny standard<br>Gendannelse af alle indstillingerne til fabriksindstilling<br><b>Udskrivning af fotos fra et hukommelseskort</b><br>PhotoCapture Center™-funktioner<br>Mappestruktur på hukommelseskort<br>Udskriv billeder<br>Udskriv Indeks (miniaturebilleder)<br>Udskrivning af fotos<br>Udskriv alle fotos<br>DPOF-udskrivning<br>PhotoCapture Center™ udskriftsindstillinger<br>Udskriftskvalitet<br>Papirindstillinger                                                                                                    |                                                                                                    |
| Print til kant                                                                                                    | 4 | Justering af tæthed<br>Indstilling af dine ændringer som en ny standard<br>Gendannelse af alle indstillingerne til fabriksindstilling<br>Udskrivning af fotos fra et hukommelseskort<br>PhotoCapture Center™-funktioner<br>Mappestruktur på hukommelseskort<br>Udskriv billeder<br>Udskriv lindeks (miniaturebilleder)<br>Udskriv lindeks (miniaturebilleder)<br>Udskriv alle fotos<br>DPOF-udskrivning<br>PhotoCapture Center™ udskriftsindstillinger<br>Udskriftskvalitet<br>Papirindstillinger<br>Justering af lysstyrke, kontrast og farve                                                                                                    |                                                                                                    |
| Datoudskrivning                                                                                                    | 4 | Justering af tæthed<br>Indstilling af dine ændringer som en ny standard<br>Gendannelse af alle indstillingerne til fabriksindstilling<br><b>Udskrivning af fotos fra et hukommelseskort</b><br>PhotoCapture Center ™-funktioner<br>Mappestruktur på hukommelseskort<br>Udskriv billeder<br>Udskriv lndeks (miniaturebilleder)<br>Udskriv Indeks (miniaturebilleder)<br>Udskriv alle fotos<br>DPOF-udskrivning<br>PhotoCapture Center ™ udskriftsindstillinger<br>Udskriftskvalitet<br>Papirindstillinger<br>Justering af lysstyrke, kontrast og farve<br>Beskæring                                                                                                    |                                                                                                    |
| Indstilling af dine ændringer som en ny standard                                                                                                    | 4 | Justering af tæthed<br>Indstilling af dine ændringer som en ny standard<br>Gendannelse af alle indstillingerne til fabriksindstilling<br>Udskrivning af fotos fra et hukommelseskort<br>PhotoCapture Center™-funktioner<br>Mappestruktur på hukommelseskort<br>Udskriv billeder<br>Udskriv Indeks (miniaturebilleder)<br>Udskriv Indeks (miniaturebilleder)<br>Udskriv alle fotos<br>DPOF-udskrivning<br>PhotoCapture Center™ udskriftsindstillinger<br>Udskriftskvalitet<br>Papirindstillinger<br>Justering af lysstyrke, kontrast og farve<br>Beskæring<br>Print til kant                                                                                                    |                                                                                                    |
| Gendannelse af alle indstillingerne til fabriksindstilling                                                                                                    | 4 | Justering af tæthed<br>Indstilling af dine ændringer som en ny standard<br>Gendannelse af alle indstillingerne til fabriksindstilling<br><b>Udskrivning af fotos fra et hukommelseskort</b><br>PhotoCapture Center™-funktioner<br>Mappestruktur på hukommelseskort<br>Udskriv billeder<br>Udskriv lindeks (miniaturebilleder)<br>Udskriv Indeks (miniaturebilleder)<br>Udskrivning af fotos<br>Udskriv alle fotos<br>DPOF-udskrivning<br>PhotoCapture Center™ udskriftsindstillinger<br>Udskriftskvalitet<br>Papirindstillinger<br>Justering af lysstyrke, kontrast og farve<br>Beskæring<br>Print til kant<br>Datoudskrivning.                                                                                                    |                                                                                                    |
| Scanning til et hukommelseskort16<br>Sådan indstilles en ny standard                                                                                                    | 4 | Justering af tæthed<br>Indstilling af dine ændringer som en ny standard<br>Gendannelse af alle indstillingerne til fabriksindstilling<br><b>Udskrivning af fotos fra et hukommelseskort</b><br>PhotoCapture Center ™-funktioner<br>Mappestruktur på hukommelseskort<br>Udskriv billeder<br>Udskriv lindeks (miniaturebilleder)<br>Udskriv ning af fotos<br>Udskriv alle fotos<br>DPOF-udskrivning<br>PhotoCapture Center ™ udskriftsindstillinger<br>Udskriftskvalitet<br>Papirindstillinger<br>Justering af lysstyrke, kontrast og farve<br>Beskæring<br>Print til kant<br>Datoudskrivning<br>Indstilling af dine ændringer som en ny standard                                                                                                    |                                                                                                    |
| Sådan indstilles en ny standard16<br>Sådan nulstilles til fabriksstandard                                                                                                    | 4 | Justering af tæthed<br>Indstilling af dine ændringer som en ny standard<br>Gendannelse af alle indstillingerne til fabriksindstilling<br><b>Udskrivning af fotos fra et hukommelseskort</b><br>PhotoCapture Center™-funktioner<br>Mappestruktur på hukommelseskort<br>Udskriv billeder<br>Udskriv lndeks (miniaturebilleder)<br>Udskriv ndeks (miniaturebilleder)<br>Udskriv alle fotos<br>DPOF-udskrivning<br>PhotoCapture Center™ udskriftsindstillinger<br>Udskriftskvalitet<br>Papirindstillinger<br>Justering af lysstyrke, kontrast og farve<br>Beskæring<br>Print til kant<br>Datoudskrivning<br>Indstilling af dine ændringer som en ny standard<br>Gendannelse af alle indstillingerne til fabriksindstilling.                                                                |                                                                                                    |
| Sådan nulstilles til fabriksstandard16                                                                                                    | 4 | Justering af tæthed<br>Indstilling af dine ændringer som en ny standard<br>Gendannelse af alle indstillingerne til fabriksindstilling<br><b>Udskrivning af fotos fra et hukommelseskort</b><br>PhotoCapture Center™-funktioner<br>Mappestruktur på hukommelseskort<br>Udskriv billeder<br>Udskriv lndeks (miniaturebilleder)<br>Udskriv ning af fotos<br>Udskriv alle fotos<br>DPOF-udskrivning<br>PhotoCapture Center™ udskriftsindstillinger<br>Udskriftskvalitet<br>Papirindstillinger<br>Justering af lysstyrke, kontrast og farve<br>Beskæring<br>Print til kant<br>Datoudskrivning<br>Indstilling af dine ændringer som en ny standard<br>Gendannelse af alle indstillingerne til fabriksindstilling                                                                             | 9<br>9<br>9<br>9<br>9<br>9<br>9<br>10<br>10<br>10<br>10<br>10<br>10<br>10<br>10<br>10<br>10<br>10<br>10<br>10 |
|                                                                                                    | 4 | Justering af tæthed<br>Indstilling af dine ændringer som en ny standard<br>Gendannelse af alle indstillingerne til fabriksindstilling<br>Udskrivning af fotos fra et hukommelseskort<br>PhotoCapture Center™-funktioner<br>Mappestruktur på hukommelseskort<br>Udskriv billeder<br>Udskriv Indeks (miniaturebilleder)<br>Udskriv Indeks (miniaturebilleder)<br>Udskriv alle fotos<br>DPOF-udskrivning<br>PhotoCapture Center™ udskriftsindstillinger<br>Udskriftskvalitet<br>Papirindstillinger<br>Justering af lysstyrke, kontrast og farve<br>Beskæring<br>Print til kant<br>Datoudskrivning<br>Indstilling af dine ændringer som en ny standard<br>Gendannelse af alle indstillingerne til fabriksindstilling<br>Scanning til et hukommelseskort<br>Sådan indstilles en ny standard |                                                                                                    |

| Α | Rutinemæssig vedligeholdelse                                                                                                    | 17 |
|---|----------------------------------------------------------------------------------------------------|----|
|   | Rengøring og kontrol af maskinen<br>Rengøring af maskinens overflade<br>Rengøring af maskinens printerplade<br>Kontrol af blækmængden<br>Pakning og forsendelse af maskinen |    |
| В | Ordliste                                                                                                    | 21 |
| С | Indeks                                                                                                    | 22 |

# Generel opsætning

# Hukommelseslagring

Dine menuindstillinger lagres permanent, og vil i tilfælde af et strømsvigt ikke gå tabt. Har du valgt Indst. ny std., mistes indstillingerne i tilstanden PHOTO CAPTURE ikke. Midlertidige indstillinger (f.eks. Kontrast) går tabt.

# **Dvaletilstand**

Du kan vælge, hvor længe maskinen skal være inaktiv (fra 1 til 60 minutter) før den går i dvaletilstand. Timeren genstarter, hvis der udføres betjening af maskinen.

- Tryk på **Menu**.
- Tryk på ▲ eller ▼ for at vælge Gen. opsætning. Tryk på **OK**.
- 3 Tryk på ▲ eller ▼ for at vælge Dvale. Tryk på **OK**.
- 4 Tryk på ▲ eller ▼ for at vælge 1Min, 2Min, 3Min, 5Min, 10Min, 30Min eller 60Min, som er det tidsrum, maskinen skal være inaktiv, før den går i dvaletilstand. Tryk på **OK**.
- 5 Tryk på Stop/Exit.

# Display

### Ændring af display-sprog

Du kan ændre display-sproget.

- Tryk på Menu.

Tryk på ▲ eller V for at vælge Grundindst. Tryk på **OK**.

- 3 Tryk på ▲ eller ▼ for at vælge Lokalt sprog. Tryk på **OK**.
- Tryk på ▲ eller ▼ for at vælge dit sprog. Tryk på **OK**.
- Tryk på Stop/Exit.

## Displaykontrast

Du kan justere displaykontrasten for at få et skarpere og mere livagtigt display. Hvis du har problemer med at læse på displayet, kan du prøve at ændre kontrastindstillingen.

Tryk på Menu.

- Tryk på ▲ eller ▼ for at vælge Gen. opsætning. Tryk på **OK**.
- Tryk på ▲ eller ▼ for at vælge LCD-indstill. Tryk på **OK**.
- Tryk på ▲ eller ▼ for at vælge LCD Kontrast. Tryk på **OK**.
- 5 Tryk på < for at mindske kontrasten, eller tryk på ▶ for at øge kontrasten. Tryk på **OK**.
- Tryk på Stop/Exit.

## Indstilling af dæmpningstimeren for baggrundsbelysning

Du kan indstille, hvor længe baggrundsbelysningen på displayet skal forblive tændt, når maskinen vender tilbage til Klar-tilstanden.

1 -

Tryk på **Menu**.

- 2 Tryk på ▲ eller ▼ for at vælge Gen. opsætning. Tryk på OK.
- 3 Tryk på ▲ eller ▼ for at vælge LCD-indstill. Tryk på OK.
- 4 Tryk på ▲ eller ▼ for at vælge Dæmp Timer. Tryk på OK.
- 5 Tryk på ▲ eller ▼ for at vælge 10Sek, 20Sek, 30Sek eller Fra.
   Tryk på OK.
- 6 Tryk på Stop/Exit.

# 2

# Udskrivning af rapporter

# Rapporter

Følgende rapporter er tilgængelige:

📕 Hjælpeliste

En hjælpeliste viser, hvordan du programmerer din maskine.

Brugerindstil.

Viser dine indstillinger.

Netværkskonfig (Kun DCP-J315W)

Viser dine netværksindstillinger.

■ WLAN-rapport (Kun DCP-J315W)

Udskriver en rapport med WLANforbindelser.

## Sådan udskrives en rapport

1 Tryk på Menu.

- 2 Tryk på ▲ eller ▼ for at vælge Print rapport. Tryk på OK.
- 3 Tryk på ▲ eller ▼ for at vælge den ønskede rapport. Tryk på OK.
- 4 Tryk på Mono Start.
- 5 Tryk på Stop/Exit.

2

3

# Kopiering

# Kopiindstillinger

Du kan ændre kopiindstillingerne midlertidigt for flere kopier.

Maskinen vender tilbage til standardindstillingerne efter 1 minut.

For at ændre en indstilling skal du trykke på ▲ eller ▼ for at bladre gennem kopiindstillingerne. Tryk på **OK**, når den ønskede indstilling er markeret.

Når du er færdig med at vælge indstillinger, skal du trykke på **Mono Start** eller **Colour Start**.

#### 🖉 Bemærk!

Du kan gemme nogle af de indstillinger, du bruger mest, ved at indstille dem som standard. Disse indstillinger bevares, indtil du ændrer dem igen. (Se *Indstilling af dine ændringer som en ny standard* på side 7).

## Stop kopiering

Tryk på **Stop/Exit** for at stoppe kopieringen.

## Ændring af kopieringshastighed ogkvalitet

Du kan vælge kopikvaliteten. Fabriksindstillingen er Normal.

| Hurtig | Hurtig kopieringshastighed og<br>laveste blækforbrug. Brug denne<br>indstilling for at spare tid<br>(dokumenter, der skal læses<br>korrektur på, store dokumenter<br>eller mange kopier). |
|--------|----------------------------------------------------------------------------------------------------|
| Normal | Anbefalet indstilling til almindelige<br>udskrifter. God kopikvalitet med<br>tilstrækkelig kopieringshastighed.                                                                           |
| Bedste | Brug denne indstilling til bedste<br>gengivelse af f.eks. fotografier.<br>Den højeste opløsning og den<br>laveste hastighed.                                                              |

#### Ilæg dokumentet.

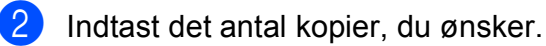

- 3 Tryk på ▲ eller ▼ for at vælge Kvalitet. Tryk på OK.
- 4 Tryk på ▲ eller ▼ for at vælge Hurtig, Normal eller Bedste. Tryk på OK.
- 5 Hvis du ikke ønsker at ændre flere indstillinger, skal du trykke på Mono Start eller Colour Start.

#### Forstørrelse eller formindskelse af det kopierede billede

Du kan vælge et forstørrelses- eller formindskelsesforhold. Hvis du vælger Tilpas t. side, justerer maskinen automatisk størrelsen til den papirstørrelse, du har indstillet.

۶D

llæg dokumentet.

- Indtast det antal kopier, du ønsker.
- 3 Tryk på ▲ eller ▼ for at vælge Forst./formin. Tryk på **OK**.
- 4) Tryk på ▲ eller ▼ for at vælge 100%, Forstør, Reducer, Tilpas t. side, Bruger (25-400%).

5 Gør et af følgende:

- Hvis du valgte Forstør eller Reducer, skal du trykke på OK og trykke på ▲ eller ▼ for at vælge det ønskede forstørrelses- eller formindskelsesforhold. Tryk på OK, og gå til trin 6.
- Hvis du valgte Bruger (25-400%), skal du trykke på **OK**. Tryk på **▲**, **▼**, **◄** eller ► for at vælge et tal, og tryk derefter på OK gentagne gange, indtil tallet er indtastet korrekt. Tryk på ▲, ▼, ◀ eller ► for at vælge OK , og tryk på **OK**. Gå til trin **⑥**.
- Hvis du valgte 100% eller Tilpas t. side, skal du trykke på OK. Gå til trin 6.

| 198% 10x15cm→A4  |
|------------------|
| 186% 10x15cm→LTR |
| 142% A5→A4       |
| 100%             |
| 97% LTR→A4       |
| 93% A4→LTR       |
| 83%              |
| 69% A4→A5        |
| 47% A4→10x15cm   |
| Tilpas t. side   |
| Bruger(25-400%)  |

6 Hvis du ikke ønsker at ændre flere indstillinger, skal du trykke på Mono Start eller Colour Start.

#### 🖉 Bemærk!

- Sidelayout er ikke tilgængelig med Forst./formin. og Tilpas t. side.
- Tilpas t. side fungerer ikke korrekt, hvis dokumentet på scannerglaspladen er mere skævt end 3 grader. Placer dokumentet med forsiden nedad i øverste venstre hjørne af scannerglaspladen vha. dokumentstyrene til venstre og øverst.

### Tage N i 1-kopier eller en plakat (Sidelayout)

N i 1-kopifunktionen kan hjælpe dig med at spare papir ved at lade dig kopiere to eller fire sider på én udskrevet side.

Du kan også fremstille en plakat. Når du bruger plakatfunktionen, deler maskinen dit dokument i dele, hvorefter delene forstørres, så du kan samle dem til en plakat.

## • VIGTIGT!

- Sørg for, at papirstørrelsen er indstillet til A4 eller Letter.
- Du kan ikke bruge indstillingen Forst./formin. med N i 1- og plakatfunktionerne.
- Hvis du tager flere farvekopier, er kopifunktionen N i 1 ikke tilgængelig.
- (P) betyder Stående og (L) betyder Liggende.
- Du kan kun fremstille én plakatkopi ad gangen.

## 🖉 Bemærk!

Forst./formin. er ikke tilgængelig med Sidelayout.

- 1 Ilæg dokumentet.
  - Indtast det antal kopier, du ønsker.
  - Tryk på ▲ eller ▼ for at vælge Sidelayout. Tryk på OK.
- 4 Tryk på ▲ eller ▼ for at vælge Fra (1 i 1),2 i 1 (P), 2 i 1 (L),4 i 1 (P), 4 i 1 (L) eller Plakat (3x3). Tryk på OK.
- Hvis du ikke ønsker at ændre flere indstillinger, skal du trykke på
  Mono Start eller Colour Start for at scanne siden.
  Hvis du fremstiller en plakat, scanner maskinen siderne og begynder at udskrive.
  Gå til trin 6.
- 6 Når maskinen har scannet siden, skal du trykke på + (Ja) for at scanne den næste side.
- Læg den næste side på scannerglaspladen.
   Tryk på OK.
   Gentag trinene (6) og (7) for hver side i layoutet.
- 8 Når alle siderne er blevet scannet, skal du trykke på - (Nej) for at afslutte.

#### Bemærk!

Hvis du har valgt fotopapir i papirtypeindstillingen for N i 1-kopier, vil maskinen udskrive billederne, som hvis du havde valgt almindeligt papir.

# Placer dokumentet med forsiden nedad i den retning, der er vist herunder.

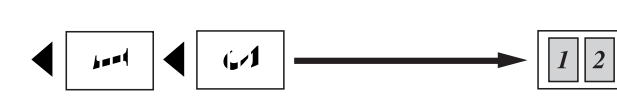

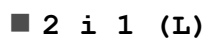

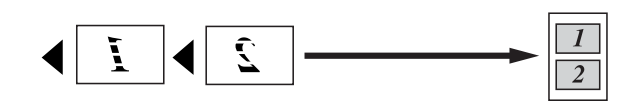

■4 i 1 (P)

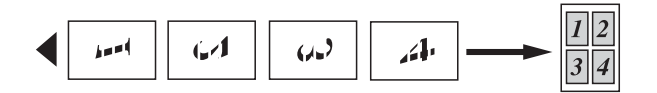

■4 i 1 (L)

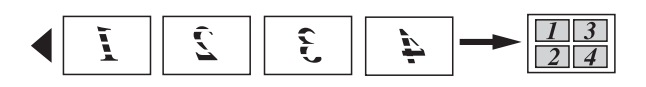

Plakat(3 x 3)

Du kan tage en kopi af et fotografi i plakatformat.

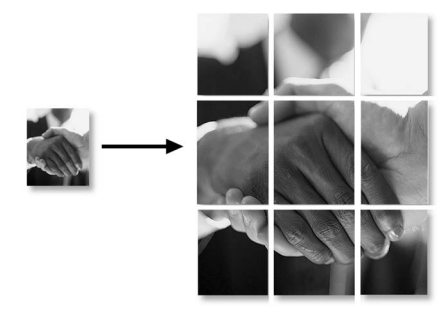

## Justering af tæthed

Du kan justere kopitætheden for at gøre kopier mørkere eller lysere.

- Ilæg dokumentet.
  - Indtast det antal kopier, du ønsker.
- 3 Tryk på ▲ eller ▼ for at vælge Tæthed. Tryk på OK.
- 4 Tryk på ◀ eller ► for at få en lysere eller mørkere udskrift. Tryk på OK.
- 5 Hvis du ikke ønsker at ændre flere indstillinger, skal du trykke på Mono Start eller Colour Start.

# Indstilling af dine ændringer som en ny standard

Du kan gemme de kopiindstillinger for Kvalitet, Forst./formin., Tæthed Og Sidelayout, du bruger mest, ved at indstille dem som standardindstillinger. Disse indstillinger bevares, indtil du ændrer dem igen.

 Tryk på ▲ eller ▼ for at vælge den nye indstilling.

Tryk på **OK**. Gentag dette trin for hver indstilling, du

vil ændre.

- 2 Efter ændring af den sidste indstilling skal du trykke på ▲ eller ▼ for at vælge Indst. ny std. Tryk på OK.
- **Tryk på + for at vælge** Ja.
- Tryk på Stop/Exit.

#### Gendannelse af alle indstillingerne til fabriksindstilling

Du kan gendanne fabriksindstillingerne for de kopiindstillinger, Kvalitet, Forst./formin., Tæthed Og Sidelayout, du har ændret.

1 Tryk på ▲ eller ▼ for at vælge Fabrik.nulst. Tryk på OK.

**2** Tryk på + for at vælge Ja.

3 Tryk på Stop/Exit.

# Udskrivning af fotos fra et hukommelseskort

## PhotoCapture Center™-funktioner

#### Mappestruktur på hukommelseskort

4

Din maskine er designet til at være kompatibel med moderne digitalkamerabilledfiler og hukommelseskort, men det anbefales at læse nedenstående punkter for at undgå fejl:

- Billedfiltypen skal være .JPG (andre billedfiltyper som .JPEG, .TIF, .GIF osv. genkendes ikke).
- Direkte PhotoCapture Center<sup>™</sup>udskrivning skal udføres separat fra PhotoCapture Center<sup>™</sup>-funktioner ved hjælp af pc'en. (Funktionerne kan ikke udføres samtidig).
- Maskinen kan læse op til 999 filer på et hukommelseskort.
- DPOF-filen på hukommelseskortet skal have et gyldigt DPOF-format. (Se DPOFudskrivning på side 12).

Vær opmærksom på følgende:

- Ved udskrivning af et indeks eller et billede udskriver PhotoCapture Center™ alle gyldige billeder, også selvom et eller flere af billederne er ødelagt. Ødelagte billeder udskrives ikke.
- (hukommelseskortbrugere)

Din maskine er designet til at læse hukommelseskort, der er blevet formateret af et digitalkamera.

Når et digitalkamera har formateret et hukommelseskort, opretter det en speciel mappe, hvortil det kopierer billeddata. Hvis du er nødt til at ændre billeddata, der er gemt i et hukommelseskort med din pc, anbefaler vi, at du ikke ændrer den mappestruktur, der er oprettet af digitalkameraet. Når du gemmer nye eller ændrede billedfiler til hukommelseskortet, anbefaler vi også, at du bruger den samme mappe, som dit digitalkamera bruger. Hvis ikke dataene er gemt i den samme mappe, kan maskinen ikke læse filen eller udskrive billedet.

## **Udskriv billeder**

#### **Udskriv Indeks** (miniaturebilleder)

PhotoCapture Center™ tildeler numre til billeder (f.eks. Nr. 1, Nr. 2, Nr. 3 osv.).

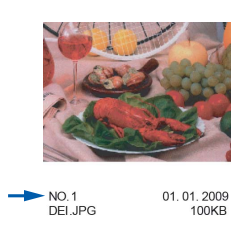

PhotoCapture Center<sup>™</sup> anvender disse numre til at identificere hvert billede. Du kan udskrive en side med miniaturebillede. Her vil du kunne se alle billeder på hukommelseskortet.

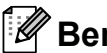

### Bemærk!

Kun filnavne, der har otte tegn eller mindre, udskrives rigtigt på indeksarket.

1 Kontroller, at du har sat hukommelseskortet i det rigtige slot. Tryk på 📧 (PHOTO CAPTURE).

- Tryk på ▲ eller ▼ for at vælge Udskriv Index. Tryk på **OK**.
- 3 Tryk på ▲ eller ▼ for at vælge 6 bill/lin.eller 5 bill/lin. Tryk på **OK**.

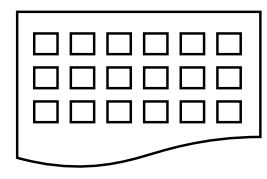

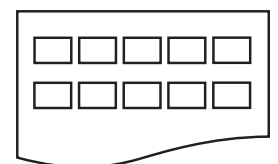

6 bill/lin. 5 bill/lin. Udskrivningstid for 5 bill/lin. vil være længere end 6 bill/lin., men kvaliteten er bedre.

Tryk på ▲ eller ▼ for at vælge papirindstillingerne, Papirtype og Papirstørrelse. Gør et af følgende:

Hvis du valgte Papirtype, skal du trykke på **OK** og trykke på ▲ eller **V** for at vælge den type papir, du bruger, Alm.papir, Inkjet papir, Brother BP71, Brother BP61 eller Andet glittet.

Tryk på **OK**.

Hvis du valgte Papirstørrelse, skal du trykke på OK og trykke på ▲ eller ▼ for at vælge den papirstørrelse, du bruger, A4 eller Letter.

Tryk på **OK**.

- Hvis du ikke ønsker at ændre papirindstillingerne, skal du gå til trin 6.
- 5 Tryk på Colour Start for at udskrive.

## Udskrivning af fotos

Før du kan udskrive et enkelt billede, skal du kende billednummeret.

- 1 Kontroller, at du har sat hukommelseskortet i det rigtige slot. Tryk på (10) (PHOTO CAPTURE).
  - Udskriv indekset. (Se Udskriv Indeks (miniaturebilleder) på side 10).
- 3 Tryk på ▲ eller ▼ for at vælge Udskriv Fotos. Tryk på **OK**.

4 Tryk på ▲ gentagne gange for at vælge nummeret på det billede, der skal udskrives fra indekssiden (miniaturebilleder). Hvis du vil vælge et tocifret nummer, skal du trykke på ► for at flytte markøren til det næste ciffer. (Hvis du f.eks. vil udskrive billede nr. 16, skal du taste 1,  $\blacktriangleright$ , 6). Tryk på OK.

### Bemærk!

Tryk på ▼ for at tælle billednummeret ned.

5 Gentag trin **(4**), indtil du har indtastet numrene på alle de billeder, du vil udskrive. (Hvis du f.eks. vil udskrive billede nr. 1, 3, og 6, skal du taste 1, OK, 3, OK, 6, OK).

#### Bemærk!

Du kan indtaste op til 12 tegn (inkl. kommaer) for de billednumre, du vil udskrive.

- 6 Når du har valgt billednumrene, skal du trykke på OK igen.
- 7 Tryk på + eller gentagne gange for at indtaste det ønskede antal kopier.

8 Gør et af følgende:

- Ret udskriftsindstillingerne. (Se PhotoCapture Center™ udskriftsindstillinger på side 12).
- Hvis du ikke vil ændre nogen af indstillingerne, skal du trykke på Colour Start for at udskrive.

#### **Udskriv** alle fotos

Du kan udskrive alle billederne på hukommelseskortet.

- 1 Kontroller, at du har sat hukommelseskortet i det rigtige slot. Tryk på 📧 (PHOTO CAPTURE).
  - Tryk på ▲ eller V for at vælge Udskr alle fotos. Tryk på **OK**.
- Tryk på + eller gentagne gange for at indtaste det ønskede antal kopier.

#### 4 Gør et af følgende:

- Ret udskriftsindstillingerne. (Se PhotoCapture Center™ udskriftsindstillinger på side 12).
- Hvis du ikke vil ændre nogen af indstillingerne, skal du trykke på Colour Start for at udskrive.

## **DPOF-udskrivning**

DPOF betyder Digital Print Order Format.

De førende producenter af digitalkameraer (Canon Inc., Eastman Kodak Company, FUJIFILM Corporation, Panasonic Corporation og Sony Corporation) har oprettet denne standard for at gøre det nemmere at udskrive billeder fra et digitalkamera.

Hvis dit digitalkamera understøtter DPOF-udskrivning, kan du på digitalkameraets display vælge de billeder og det antal kopier, du vil udskrive.

Når et hukommelseskort, der indeholder DPOF-oplysninger, er sat i din maskine, kan du let udskrive det valgte billede.

 Kontroller, at du har sat hukommelseskortet i det rigtige slot. Tryk på ( ) (PHOTO CAPTURE). Maskinen spørger, om du ønsker at benytte DPOF-indstillingerne.

- 2 Tryk på + for at vælge Ja.
- 3 Gør et af følgende:
  - Ret udskriftsindstillingerne. (Se PhotoCapture Center™ udskriftsindstillinger på side 12).
  - Hvis du ikke vil ændre nogen af indstillingerne, skal du trykke på Colour Start for at udskrive.

#### 🖉 Bemærk!

Der kan opstå en DPOF-filfejl, hvis den udskrivningsrækkefølge, der blev oprettet i kameraet, er ødelagt. Slet og opret udskrivningsrækkefølgen igen vha. dit kamera for at løse problemet. Du finder flere oplysninger om, hvordan du sletter eller opretter udskrivningsrækkefølgen igen, på kameraproducentens supportwebsted eller i den medfølgende dokumentation.

## PhotoCapture Center™ udskriftsindstillinger

Du kan ændre udskriftsindstillingerne midlertidigt for den næste udskrift.

Maskinen vender tilbage til standardindstillingerne efter 3 minutter.

## 🖉 Bemærk!

Du kan gemme de udskriftsindstillinger, du bruger mest, ved at indstille dem som standard. (Se *Indstilling af dine ændringer som en ny standard* på side 15).

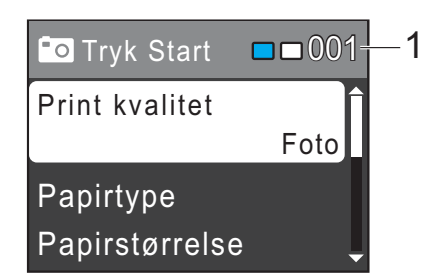

#### 1 Antal udskrifter

(Funktionen Se foto(s)

Du kan se det samlede antal fotos, der skrives ud.

(Funktionerne Udskriv alle fotos, Udskriv fotos) Du kan se antallet af kopier, der bliver udskrevet for hvert foto.

(Til DPOF-udskrivning) Dette vises ikke.

## **Udskriftskvalitet**

- Tryk på ▲ eller ▼ for at vælge Print kvalitet. Tryk på **OK**.
- 2 Tryk på ▲ eller ▼ for at vælge Normal eller Foto. Tryk på **OK**.
- 3 Hvis du ikke ønsker at ændre flere indstillinger, skal du trykke på Colour Start for at udskrive.

## Papirindstillinger

#### Papirtype

- Tryk på ▲ eller ▼ for at vælge Papirtype. Tryk på **OK**.
- 2 Tryk på ▲ eller ▼ for at vælge den papirstørrelse, du bruger, Alm.papir, Inkjet papir, Brother BP71, Brother BP61 eller Andet glittet. Tryk på **OK**.
- 3 Hvis du ikke ønsker at ændre flere indstillinger, skal du trykke på Colour Start for at udskrive.

#### Papir- og udskriftsstørrelse

- Tryk på ▲ eller ▼ for at vælge Papirstørrelse. Tryk på **OK**.
- Tryk på ▲ eller ▼ for at vælge den papirstørrelse, du bruger, 10x15cm, 13x18cm, A4 eller Letter. Tryk på OK.
- 3 Hvis du valgte A4 eller Letter, skal du trykke på ▲ eller ▼ for at vælge udskriftsstørrelsen. Tryk på **OK**.

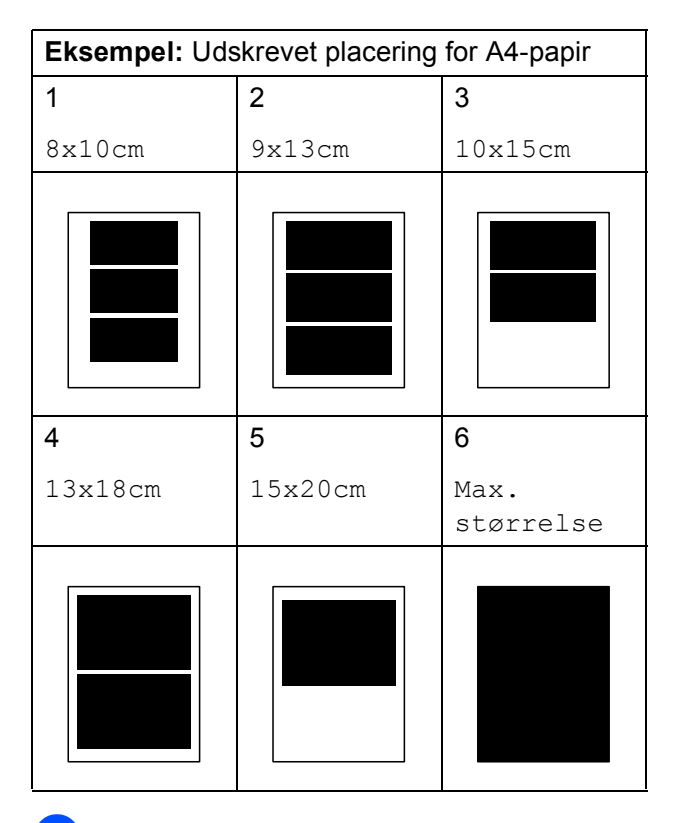

Hvis du ikke ønsker at ændre flere indstillinger, skal du trykke på Colour Start for at udskrive.

#### Justering af lysstyrke, kontrast og farve

#### Lysstyrke

- Tryk på ▲ eller ▼ for at vælge Lysstyrke. Tryk på **OK**.
- 2 Tryk på eller ► for at få en mørkere eller lysere udskrift. Tryk på **OK**.
- 3 Hvis du ikke ønsker at ændre flere indstillinger, skal du trykke på Colour Start for at udskrive.

#### Kontrast

Du kan vælge kontrastindstillingen. Mere kontrast vil få et billede til at se mere skarpt og livagtigt ud.

- 1 Tryk på ▲ eller V for at vælge Kontrast. Tryk på **OK**.
- 2 Tryk på ∢eller ► for at ændre kontrasten. Tryk på **OK**.
- 3 Hvis du ikke ønsker at ændre flere indstillinger, skal du trykke på Colour Start for at udskrive.

#### **Beskæring**

Hvis fotoet er for langt eller bredt til at passe ind på den ledige plads på det valgte layout, beskæres en del af billedet automatisk.

Fabriksindstillingen er Til. Hvis du vil udskrive hele billedet, skal denne indstilling sættes til Fra. Når du indstiller Beskæring til Fra, skal Print til kant også indstilles til Fra. (Se Print til kant på side 15).

- 1
  - Tryk på ▲ eller ▼ for at vælge Beskæring. Tryk på **OK**.
- 2 Tryk på ▲ eller V for at vælge Fra (eller Til). Tryk på OK.

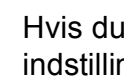

3 Hvis du ikke ønsker at ændre flere indstillinger, skal du trykke på Colour Start for at udskrive.

#### Beskæring: Til

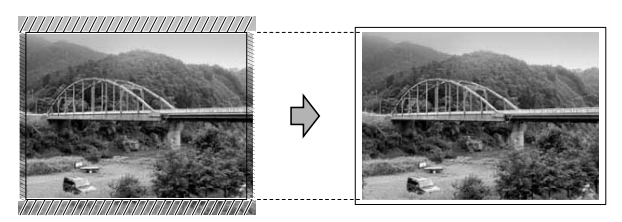

#### Beskæring: Fra

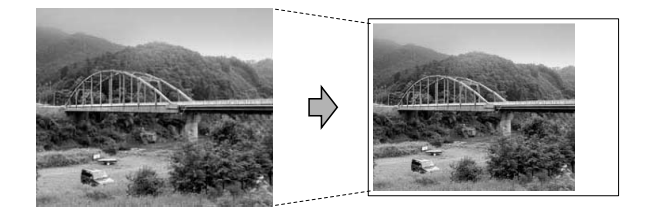

## Print til kant

Denne funktion udvider det printbare område til papirets kant. Udskrivningen tager lidt længere tid.

- Tryk på ▲ eller ▼ for at vælge Print til kant. Tryk på **OK**.
- Tryk på ▲ eller V for at vælge Fra (eller Til). Tryk på OK.
- 3 Hvis du ikke ønsker at ændre flere indstillinger, skal du trykke på Colour Start for at udskrive.

## Datoudskrivning

Du kan udskrive datoen, hvis den allerede findes i dataene på dit foto. Datoen udskrives i nederste højre hjørne. Hvis dataene ikke indeholder datooplysninger, kan du ikke bruge denne funktion.

 Tryk på ▲ eller ▼ for at vælge Datoudskrivn. Tryk på **OK**.

- 2 Tryk på ▲ eller V for at vælge Til (eller Fra). Tryk på **OK**.
- 3 Hvis du ikke ønsker at ændre flere indstillinger, skal du trykke på Colour Start for at udskrive.
- Bemærk!

DPOF-indstillingen i dit kamera skal deaktiveres for at bruge funktionen Datoudskrivn.

#### Indstilling af dine ændringer som en ny standard

Du kan gemme de udskriftsindstillinger, du bruger mest, ved at indstille dem som standardindstillinger. Disse indstillinger bevares, indtil du ændrer dem igen.

- Tryk på ▲ eller ▼ for at vælge den nye indstilling. Tryk på **OK**. Gentag dette trin for hver indstilling, du vil ændre.
- Efter ændring af den sidste indstilling skal du trykke på ▲ eller V for at vælge Indst. ny std. Tryk på **OK**.
- 3 Tryk på + for at vælge Ja.
- Tryk på Stop/Exit.

#### Gendannelse af alle indstillingerne til fabriksindstilling

Du kan gendanne fabriksindstillingerne for de PhotoCapture-indstillinger,

Print kvalitet, Papirtype, Papirstørrelse, Lysstyrke, Kontrast, Beskæring, Print til kant og Datoudskrivn., du har ændret.

- 1 Tryk på ▲ eller ▼ for at vælge Fabrik.nulst. Tryk på **OK**.
- Tryk på + for at vælge Ja.
- Tryk på Stop/Exit.

## Scanning til et hukommelseskort

## Sådan indstilles en ny standard

Du kan gemme de indstillinger for Scan til medie (Kvalitet og Filtype), du bruger mest, ved at indstille dem som standardindstillinger. Disse indstillinger bevares, indtil du ændrer dem igen.

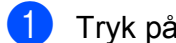

1) Tryk på 💽 (SCAN).

- 2 Tryk på ▲ eller ▼ for at vælge Scan til Medie. Tryk på OK.
- 3 Tryk på ▲ eller ▼ for at vælge Indst. ny std. Tryk på **OK**.
- **4** Tryk på + for at vælge Ja.
- 5 Tryk på Stop/Exit.

#### Sådan nulstilles til fabriksstandard

Du kan gendanne fabriksindstillingerne for de Scan til medie-indstillinger (Kvalitet og Filtype), du har ændret.

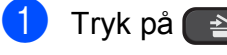

Tryk på 🔁 (SCAN).

- 2 Tryk på **▲** eller ▼ for at vælge Scan til Medie. Tryk på **OK**.
- 3 Tryk på ▲ eller ▼ for at vælge Fabrik.nulst. Tryk på **OK**.

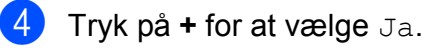

- 5 Tryk på Stop/Exit.

# Rutinemæssig vedligeholdelse

## Rengøring og kontrol af maskinen

## **Rengøring af maskinens** overflade

## VIGTIGT!

- Brug neutrale rengøringsmidler. Rengøring med flygtige væsker, som f.eks. fortynder eller rensebenzin, beskadiger maskinens overflade.
- Brug IKKE rengøringsmidler, der indeholder ammoniak.
- Brug IKKE isopropylalkohol til at fjerne snavs på kontrolpanelet. Det kan få panelet til at revne.

#### Rengør maskinens overflade som følger:

Tag papirmagasinet (1) helt ud af maskinen.

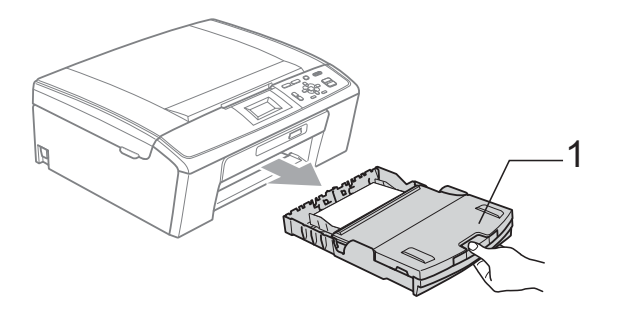

Aftør maskinens yderside med en tør, fnugfri klud for at fjerne støv.

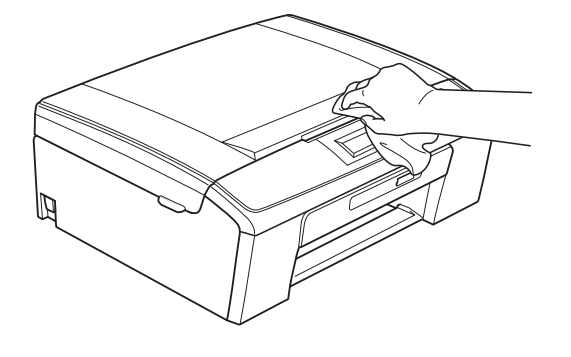

- Løft outputpapirmagasinets låg og fjern alt, der sidder fast inde i papirmagasinet.

Tør papirmagasinet af inden i og udenpå med en tør, fnugfri, blød klud for at fjerne støv.

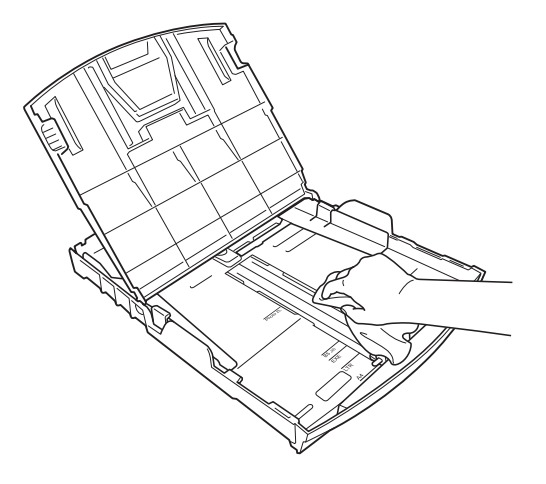

5 Luk outputpapirbakken, og sæt papirmagasinet helt på plads i maskinen igen.

# Rengøring af maskinens printerplade

## ▲ FORSIGTIG

Sørg for at trække stikket til maskinen ud af stikkontakten, før printerpladen rengøres (1).

- Løft scannerlåget, indtil det låser sikkert på plads i den åbne stilling.
- 2 Rengør maskines printerplade (1) og området omkring den ved at tørre evt. spildt blæk af med en blød, tør og fnugfri klud.

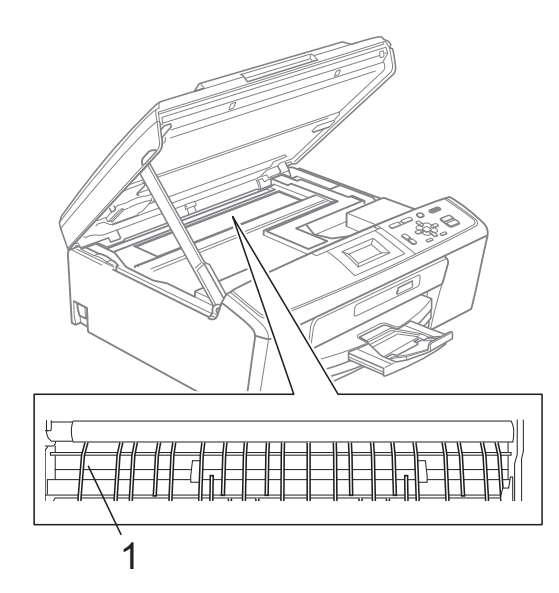

### Kontrol af blækmængden

Der findes et ikon, der viser blækmængden, på displayet, men du kan også trykke på **Menu** for at se en stor graf, der viser, hvor meget blæk der er i hver patron.

- 1 Tryk på Menu.
- 2

4

Tryk på ▲ eller ▼ for at vælge Blækstyring. Tryk på OK.

3 Tryk på ▲ eller ▼ for at vælge Blækvolume. Tryk på OK. Displayet viser blækmængden.

Tryk på **Stop/Exit**.

#### 🖉 Bemærk!

Du kan kontrollere blækmængden fra computeren. (Se *Udskrivning* fra Windows<sup>®</sup> eller *Udskrivning og faxafsendelse* fra Macintosh i *softwarebrugsanvisningen*).

## Pakning og forsendelse af maskinen

Når du transporterer maskinen, skal du bruge den originale emballage, der fulgte med maskinen. Følg anvisningerne nedenfor for at emballere maskinen rigtigt.

Reklamationsretten dækker ikke skader på maskinen, som opstår under transport.

## VIGTIGT!

Det er vigtigt at lade maskinen "parkere" printhovedet efter et udskriftsjob. Lyt nøje til maskinen, før du trækker stikket ud for at sikre, at al mekanisk støj er stoppet. Hvis ikke maskinen får lov til at færdiggøre denne parkeringsproces, kan det medføre udskrivningsproblemer og mulig beskadigelse af printhovedet.

#### Åbn låget til blækpatronerne.

Fjern alle fire blækpatroner. Tryk på udløserhåndtaget over hver patron for at frigøre den.

(Se Udskiftning af blækpatronerne i appendiks A i den grundlæggende brugsanvisning).

Installer den grønne beskyttelsesdel, og luk derefter blækpatronlåget.

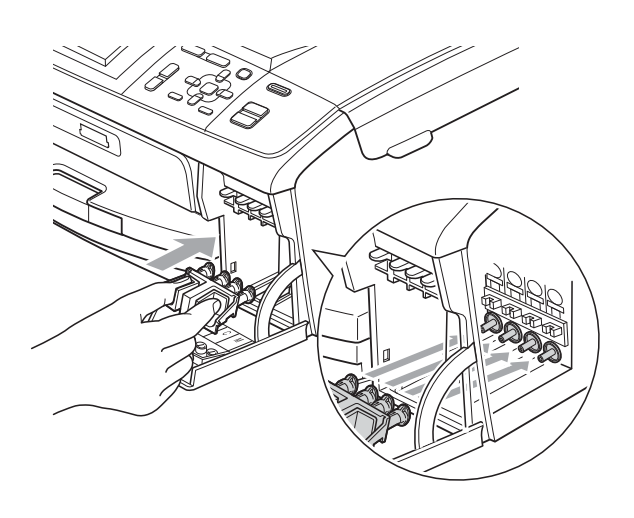

## • VIGTIGT!

 Kontroller, at plastiktappene på begge sider af den grønne beskyttelsesdel (1) er klikket korrekt på plads (2).

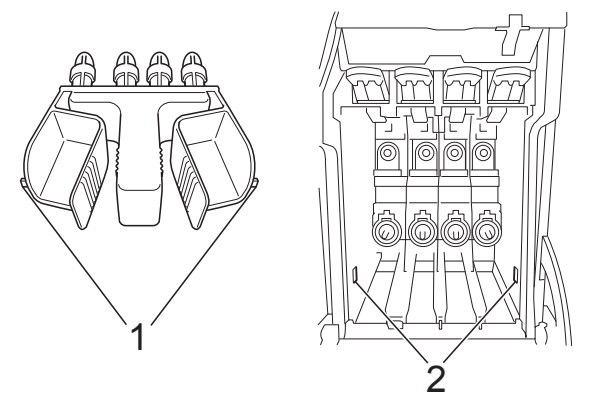

- Hvis du ikke kan finde den grønne beskyttelsesdel, må du IKKE fjerne blækpatronerne før forsendelse. Det er vigtigt, at den grønne beskyttelsesdel eller blækpatronerne er på plads under forsendelse af maskinen. Forsendelse uden dem kan medføre beskadigelse af maskinen og ophævelse af reklamationsretten.
- 4 Løft op i forsiden af maskinen, og hægt den lange ende (1) af den grønne beskyttelsesdel ind i det T-formede hul under maskinen. Skub den todelte ende (2) ind oven på papirmagasinet.

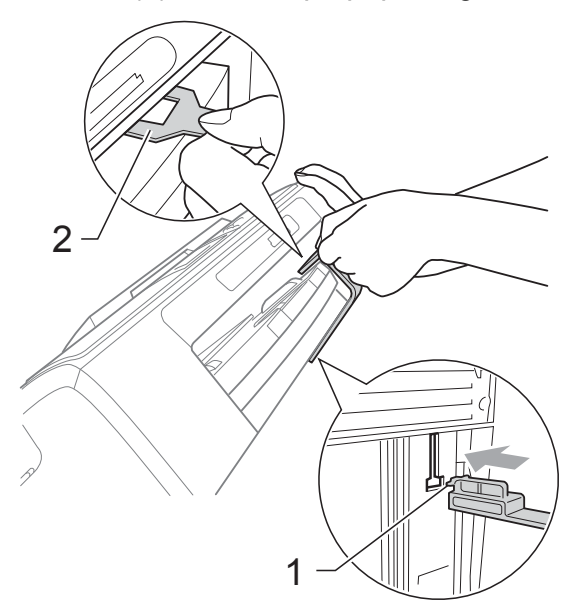

- 5 Træk stikket til maskinen ud af stikkontakten.
- 6 Brug begge hænder til at løfte scannerlåget vha. plastiktappene på begge sider af maskinen, indtil det lukkes sikkert fast i åben stilling. Træk derefter interfacekablet ud af maskinen, hvis det er sat i.
- 7 Løft scannerlåget for at frigøre låsen (1). Skub forsigtigt scannerlågsstøtten nedad (2), og luk scannerlåget (3).

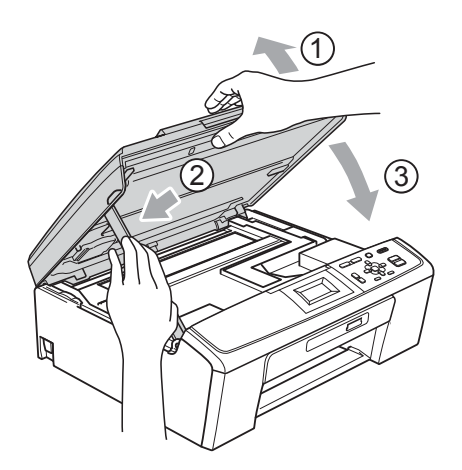

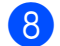

Pak maskinen ind i posen.

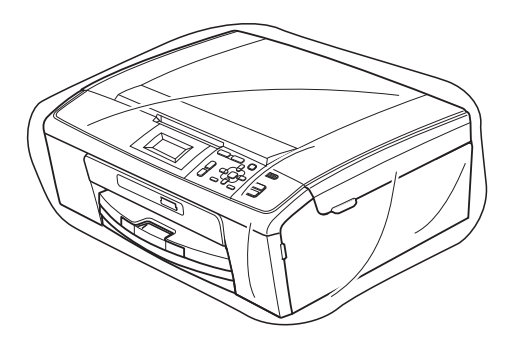

9 Pak maskinen og de trykte materialer i originalemballagen med det originale pakkemateriale som vist herunder. Pak ikke de brugte blækpatroner ned i emballagen.

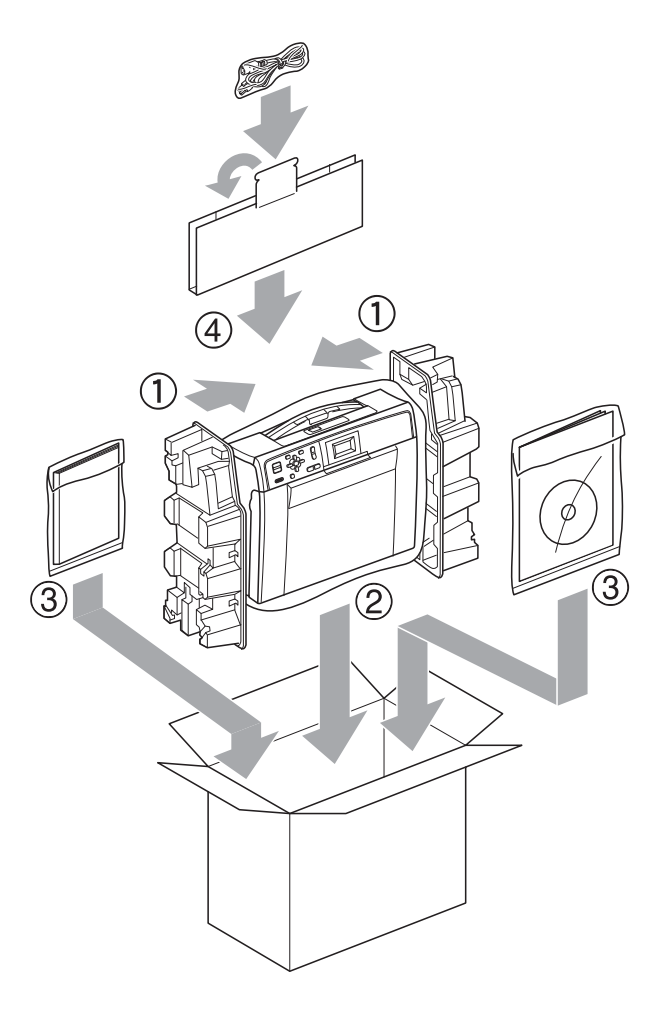

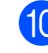

10 Luk kassen med tape.

Ordliste

Dette er en omfattende liste over de funktioner og betegnelser, der forekommer i Brothers brugsanvisninger. Tilgængeligheden af disse funktioner afhænger af den model, du har købt.

#### Brugerindstillinger

En udskrevet rapport, der viser maskinens aktuelle indstillinger.

#### Display (LCD)

Maskinens display, der viser interaktive meddelelser i forbindelse med programmering på skærmen.

#### Gråskala

De gråtoner, der er tilgængelige ved kopiering og scanning.

#### Hjælpeliste

En udskrift af hele den menutabel, du kan bruge til at programmere maskinen med, når du ikke har den grundlæggende brugsanvisning ved hånden.

#### Innobella™

Innobella<sup>™</sup> er en serie af originale forbrugsstoffer, der tilbydes af Brother. Brother anbefaler blæk og papir fra Innobella<sup>™</sup> for at opnå de bedste resultater.

#### Kontrast

Indstilling til kompensation for mørke eller lyse dokumenter ved at gøre kopier af mørke dokumenter lysere og lyse dokumenter mørkere.

#### Lysstyrke

Ændring af lysstyrken gør hele billedet lysere eller mørkere.

#### Menutilstand

Programmeringstilstand til ændring af maskinens indstillinger.

#### Midlertidige indstillinger

Du kan vælge visse indstillinger til hver enkelt kopi uden at ændre standardindstillingerne.

#### PhotoCapture Center™

Giver mulighed for at udskrive digitale fotografier fra dit digitalkamera med høj opløsning til udskrivning i fotokvalitet.

#### Scan til medie

Du kan scanne et dokument i sort/hvid eller farve til et hukommelseskort. Sorthvide billeder kan være i TIFF- eller PDFfilformat, og farvebilleder kan være i PDFeller JPEG-filformat.

#### Scanning

Den proces, hvor der afsendes et elektronisk billede af et papirdokument til din computer.

#### Tæthed

Ændring af tætheden gør hele billedet lysere eller mørkere.

#### WLAN-rapport

En udskrevet rapport, der viser resultatet af WLAN-forbindelsen.

# Indeks

## A

Apple Macintosh Se Softwarebrugsanvisningen.

#### В

| Blækpatroner           |    |
|------------------------|----|
| kontrollere blækmængde | 18 |

#### С

ControlCenter Se Softwarebrugsanvisningen.

#### D

| Display (LCD) |   |
|---------------|---|
| Dæmp timer    | 2 |
| Hjælpeliste   | 3 |
| Kontrast      | 1 |
| Sprog         | 1 |
| Dvaletilstand | 1 |

#### F

| Fejlfinding            |    |
|------------------------|----|
| kontrollere blækmængde | 18 |

#### Η

| Hukommelseslagring | 1 |
|--------------------|---|
| 5 5                |   |

## K

| Корі                           |   |
|--------------------------------|---|
| forstørre/formindske           | 5 |
| indstille ny standard          | 7 |
| kvalitet                       | 4 |
| sidelayout (N i 1, plakat)     | 6 |
| tilbage til fabriksindstilling | 8 |
| tæthed                         | 7 |

#### Μ

Macintosh Se Softwarebrugsanvisningen.

#### Ν

| Netværk   |                       |
|-----------|-----------------------|
| Scanning  | l                     |
| Se Sof    | warebrugsanvisningen. |
| Udskrivni | ing                   |
| Se Net    | værksbrugsanvisning.  |
|           |                       |

#### Ρ

| Pakning og forsendelse af maskinen …<br>PhotoCapture Captor™ |       | 19 |
|--------------------------------------------------------------|-------|----|
| PhotoCapture Center ***                                      |       | 11 |
| Beskæning                                                    | • • • | 14 |
| Datoudskrivning                                              | • • • | 15 |
| DPOF-udskrivning                                             |       | 12 |
| fra PC                                                       |       |    |
| Se Softwarebrugsanvisningen.                                 |       |    |
| Kant til kant                                                |       | 15 |
| Scan til medie                                               |       |    |
| hukommelseskort                                              |       | 16 |
| Udskriftsindstillinger                                       |       |    |
| Indstille ny standard                                        | • • • | 15 |
| Kontrast                                                     |       | 14 |
| Kvalitet1                                                    | 2,    | 13 |
| Lysstyrke                                                    |       | 14 |
| Papirtype og -størrelse                                      |       | 13 |
| Tilbage til fabriksindstilling                               |       | 15 |
| Udskrivning                                                  |       |    |
| alle fotos                                                   |       | 11 |
| fotos                                                        |       | 10 |
| indeks                                                       |       | 10 |
|                                                              |       | .0 |

#### R

| Rapporter             |    |
|-----------------------|----|
| Brugerindstillinger   | 3  |
| Hjælpeliste           | 3  |
| Netværkskonfiguration | 3  |
| sådan udskrives       | 3  |
| WLAN-rapport          | 3  |
| Reducere kopier       | 5  |
| Rengøre               |    |
| printerplade          | 18 |

## S

| Scanning                     |   |
|------------------------------|---|
| Se Softwarebrugsanvisningen. |   |
| Sende maskinen1              | 9 |
| Strømafbrydelse              | 1 |

## U

| Udskrive  |        |
|-----------|--------|
| rapporter | <br>.3 |

## W

Windows<sup>®</sup>

Se Softwarebrugsanvisningen.

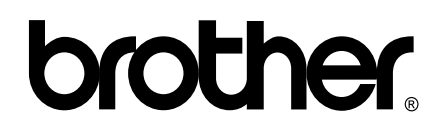

Besøg os på internettet http://www.brother.com

Denne maskine er kun godkendt til brug i det land, hvor den er købt. Lokale Brother-afdelinger eller deres forhandlere yder kun support til maskiner, der er købt i deres eget land.